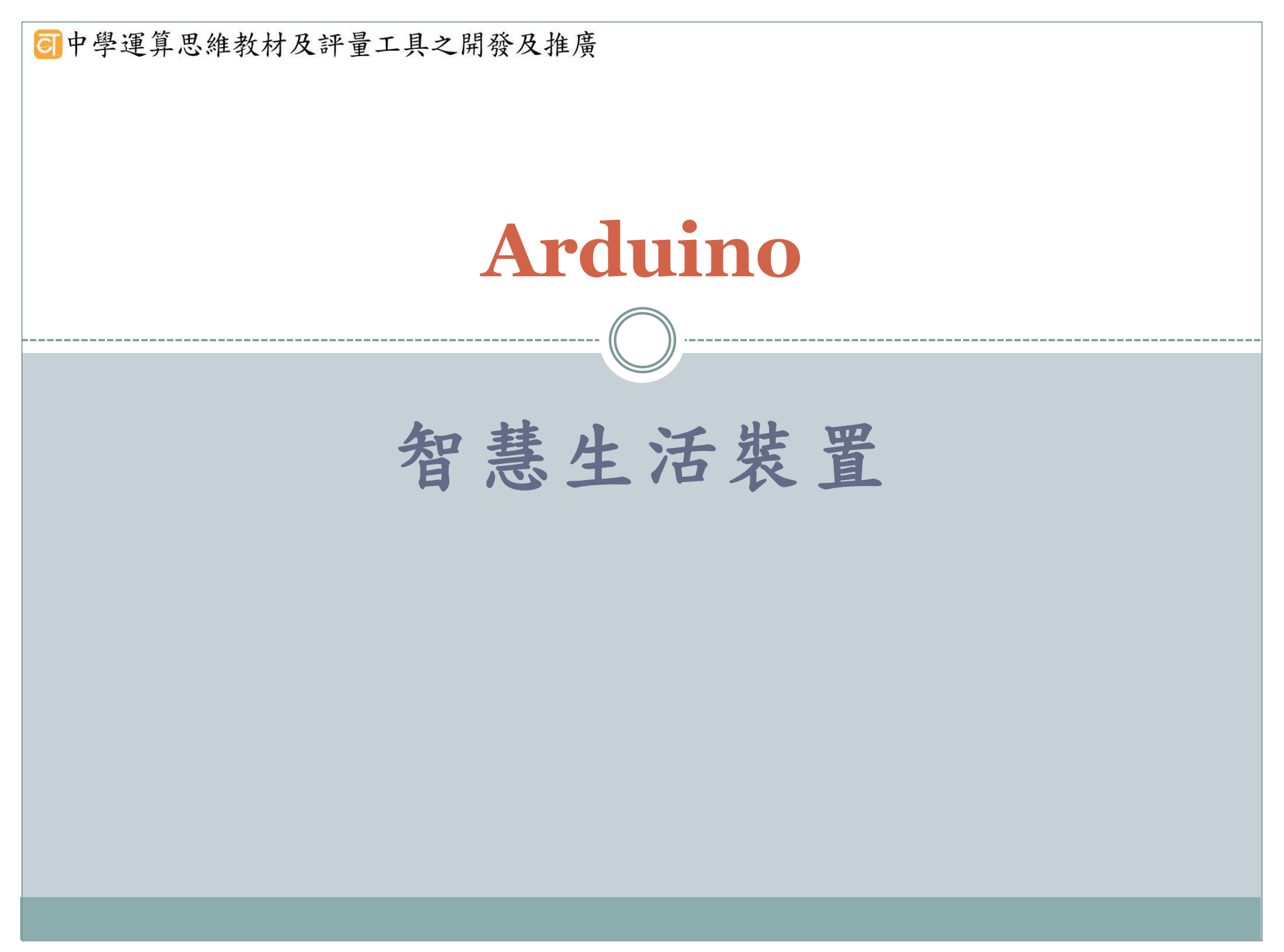

# 單元一入門課程--簡單智慧裝置

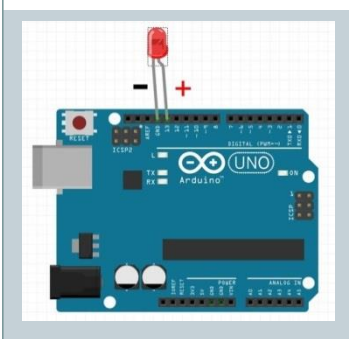

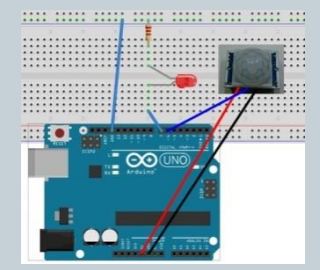

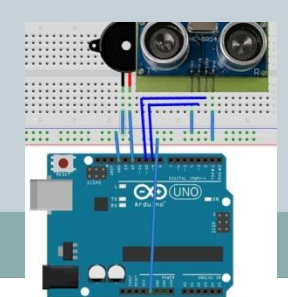

□ 活動一:居家自動照明

- □ 練習一: LED燈閃爍(LED,練習程式基本結構,拆解問題)
- 練習二:外接麵包板
- □ 練習三:自動照明裝置(HC-SR501 人體紅外線模組,練習條 件結構)

#### □ 活動二: 倒車雷達

- □ 練習一:蜂鳴器(蜂鳴器,練習重複結構)
  - □ 練習二:播放不同音頻(陣列資料結構的程式設計實作)
  - 練習三:倒車雷達加蜂鳴器(超音波,程式流程及結構綜合 練習)

回中學運算思維教材及評量工具之開發及推廣

 入門單元:藉由兩個簡單智慧型裝置居家自動照明及倒車 雷達介紹Arduino 開發環境、簡單電路開關設計及程式結構

單元一入門課程--簡單智慧裝置

- 單元簡介:介紹Arduino的基礎知識,教導學生建立開發 環境。
- 具體目標則為利用簡單的程式控制外接電路板上的LED燈號、蜂鳴器、紅外線動作感測器、超音波感測器。並教導 學生演算法基本概念一問題解析、流程控制
- 思考能力:了解、應用
- 運算思維能力:問題解析、資料表示(陣列)、樣式辨識、 模擬及演算法設計

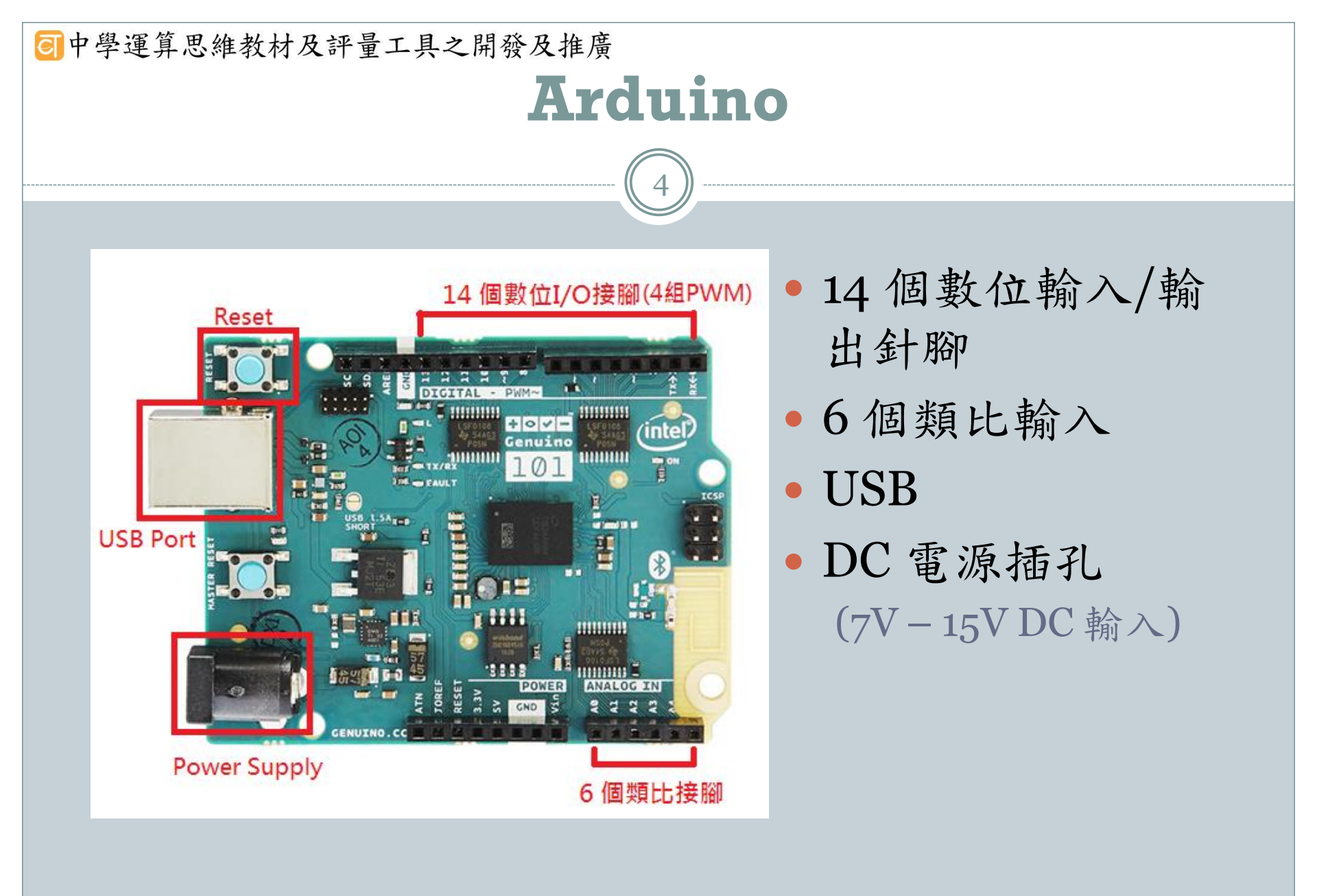

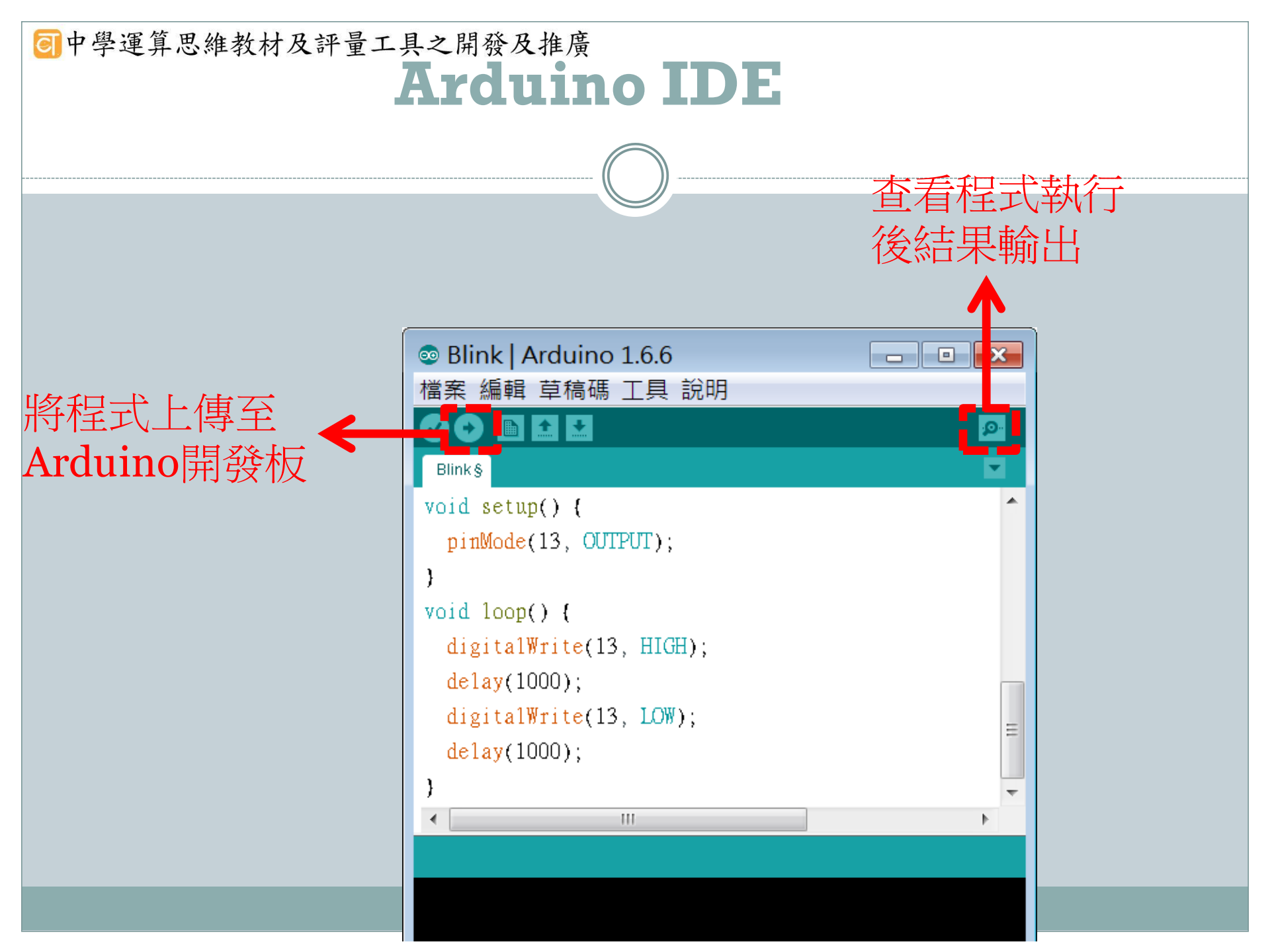

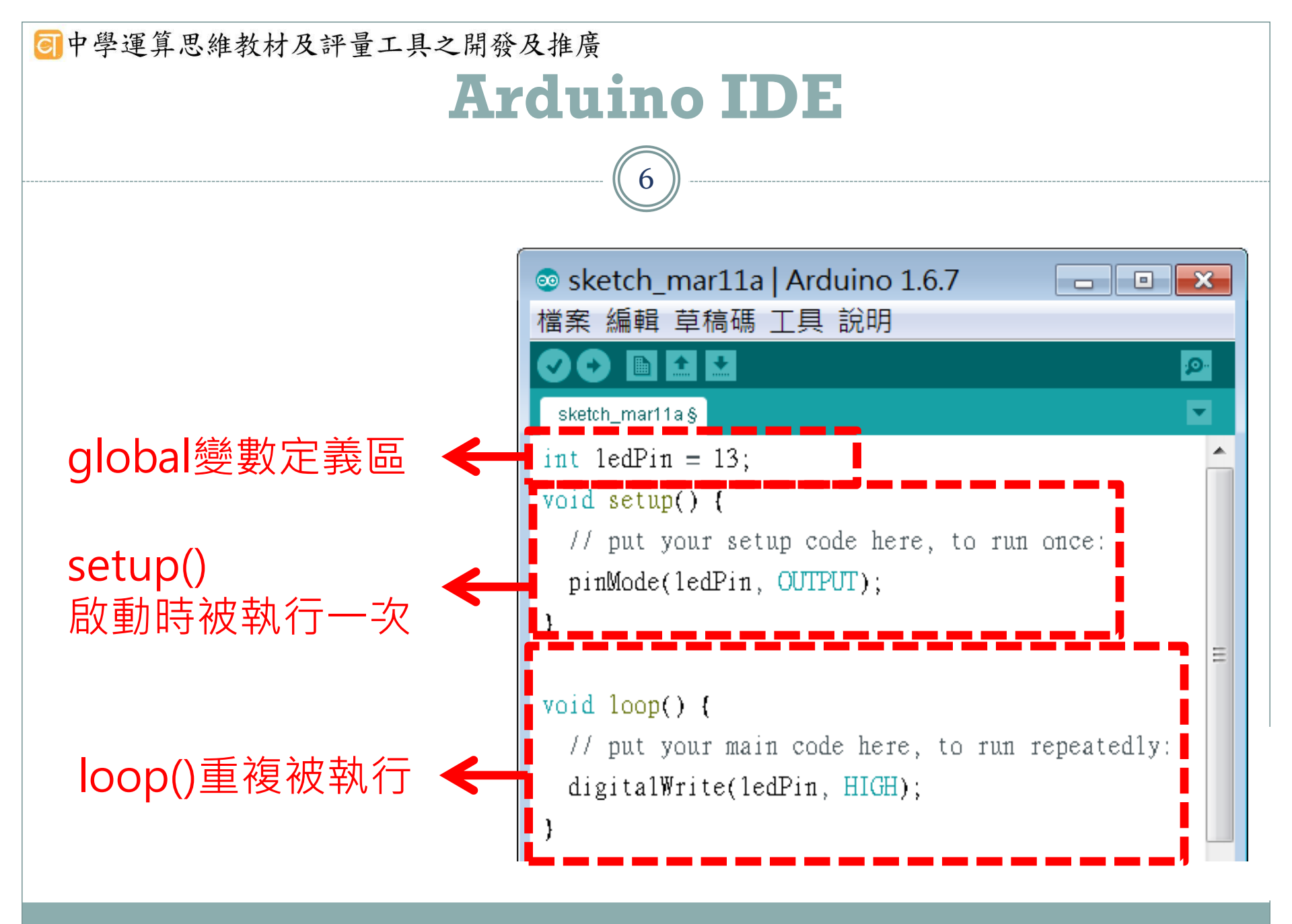

| 可中學運算思維教材及評量工具之開發及推廣        |                 |  |  |
|-----------------------------|-----------------|--|--|
| Arduino IDE                 |                 |  |  |
|                             |                 |  |  |
|                             |                 |  |  |
|                             |                 |  |  |
|                             |                 |  |  |
|                             |                 |  |  |
| //定義變數紀錄LED連接於開發板的          | 」 脚位 global 變數區 |  |  |
| int ledPin = 13;            | 0               |  |  |
|                             |                 |  |  |
|                             |                 |  |  |
| //設定腳位類型                    | setup 區         |  |  |
| pinMode(ledPin, OUTPUT);    |                 |  |  |
|                             |                 |  |  |
|                             |                 |  |  |
| //設定腳位狀態                    | loop 區          |  |  |
| digitalWrite(ledPin, HIGH); |                 |  |  |
|                             |                 |  |  |

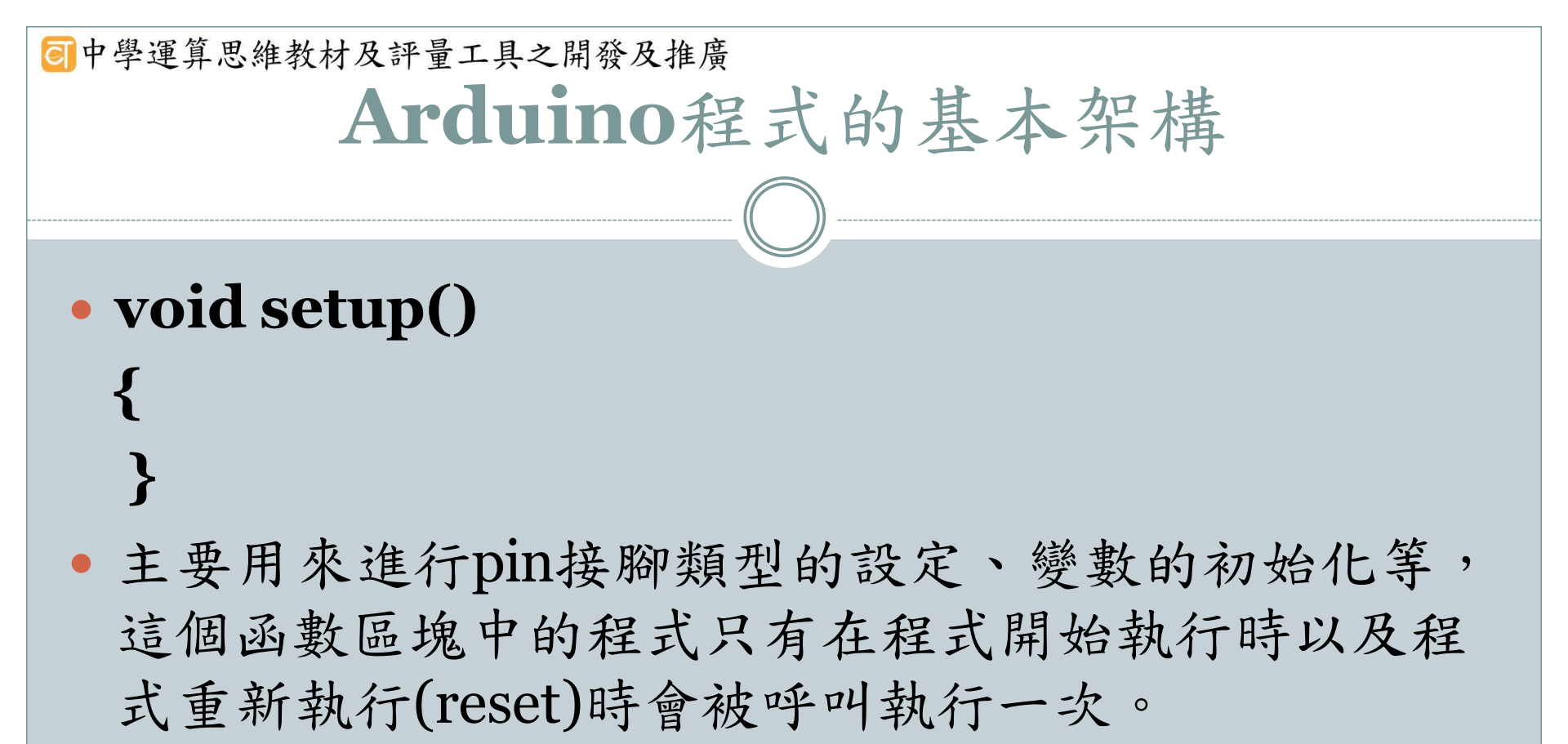

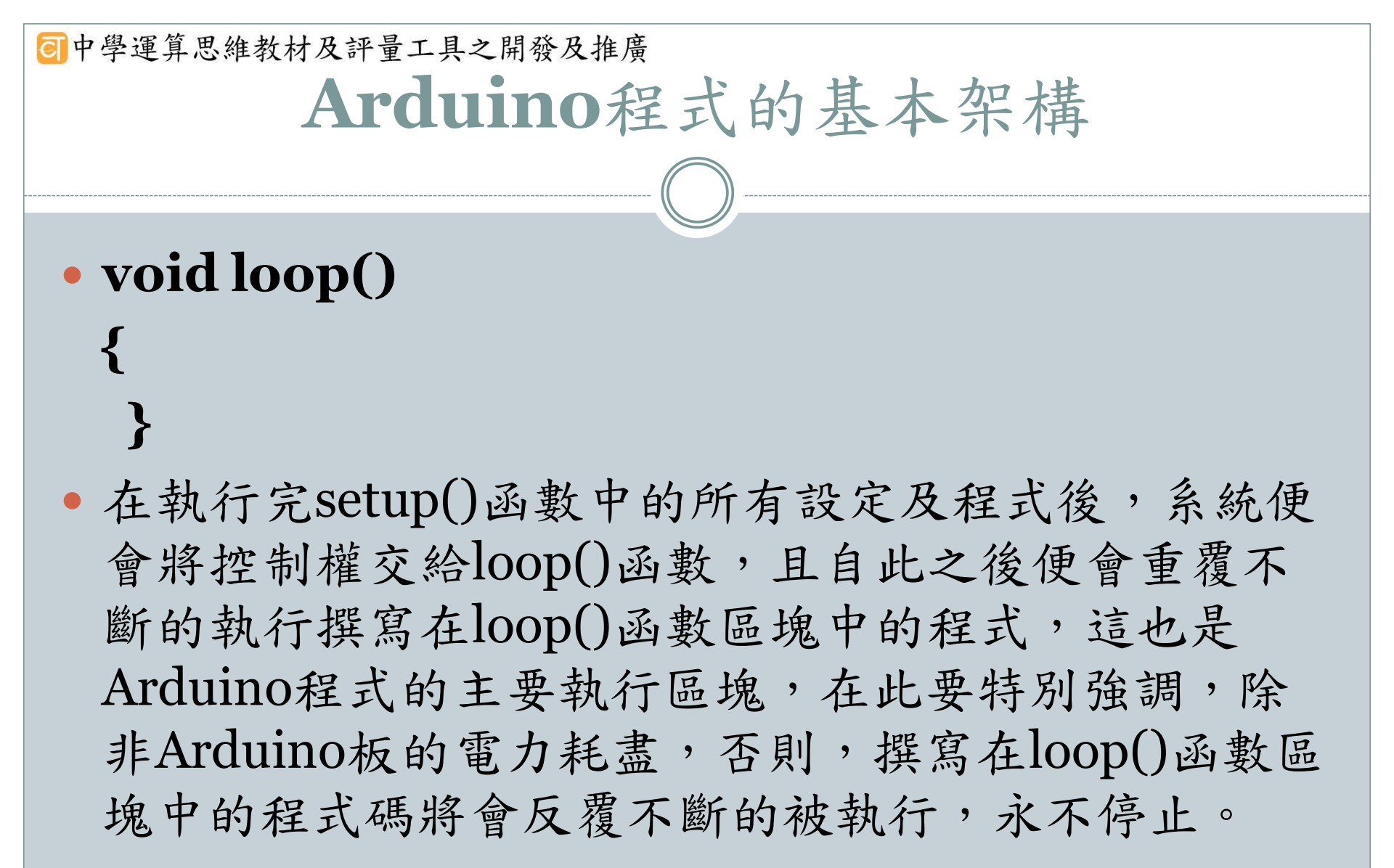

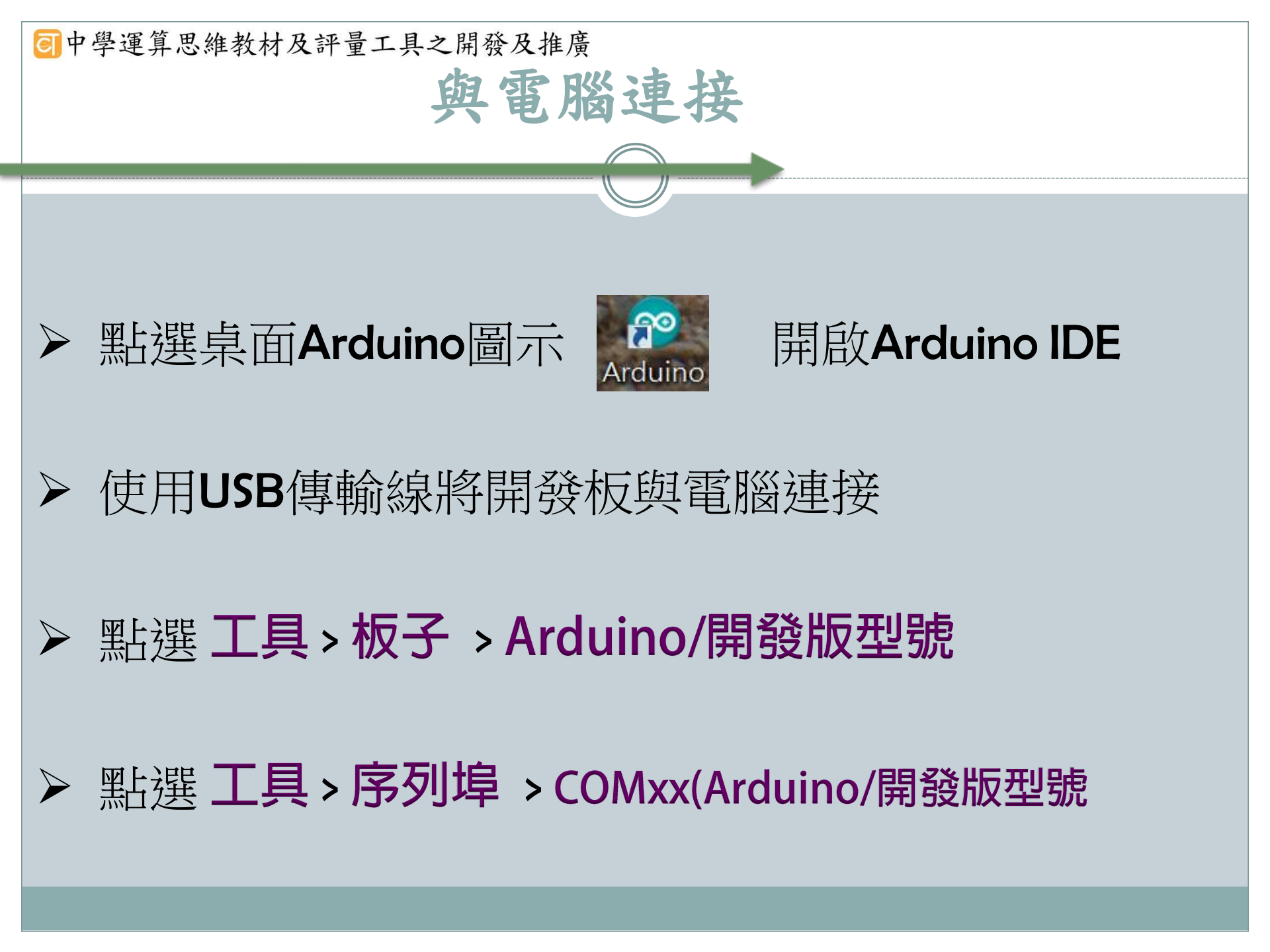

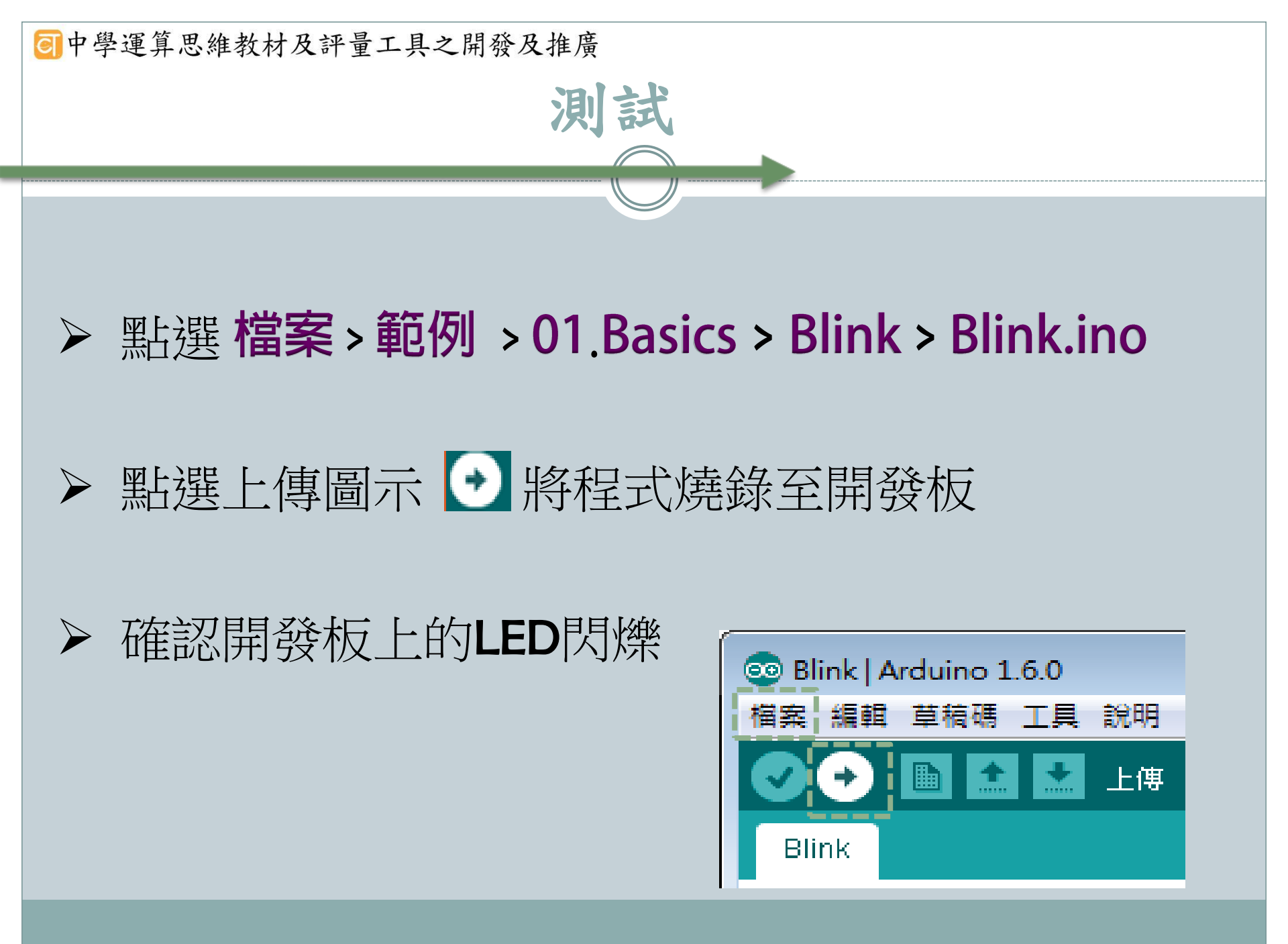

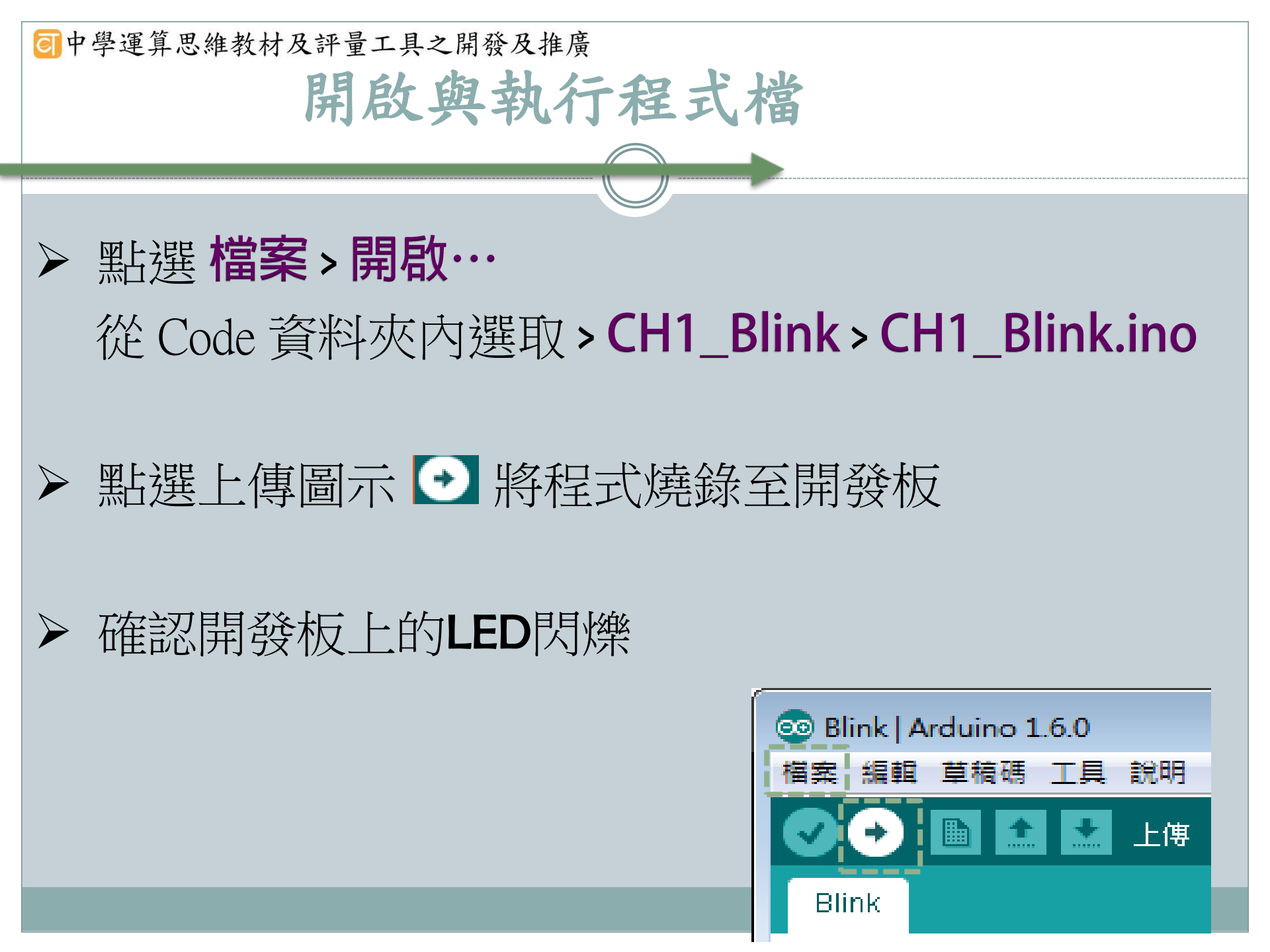

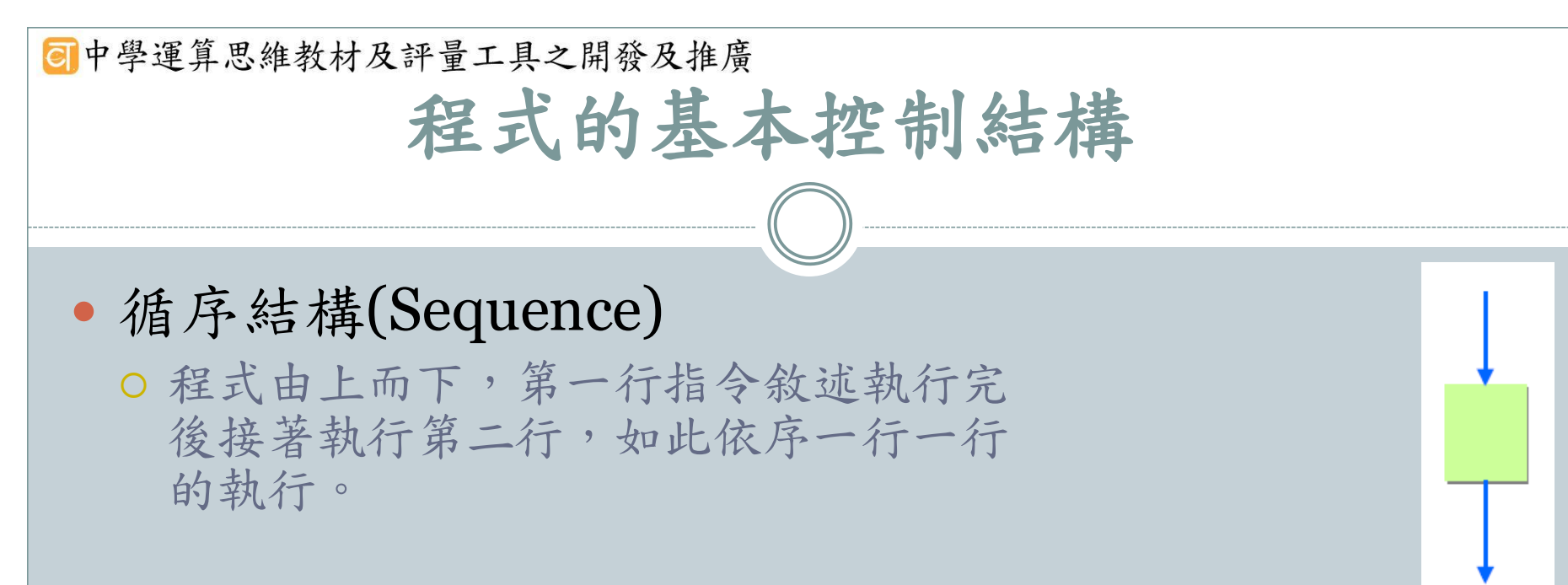

選擇結構(Selection)

 讓程式能依據條件判斷的結果分支執行, 程式流程進入判斷的菱形符號後,會判 斷測試條件是否成立。然後,依據判斷 的結果選擇程式的流向。

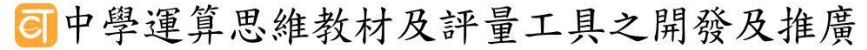

### 程式的基本控制結構

### • 重複結構(Iteration)

在程式執行時,常有重複執行某部分程式片段的需要,搭配條件判斷的機制,部分程式片段可重複執行多次,直到某測試條件發生為止,程式重複執行部分即構成迴圈。

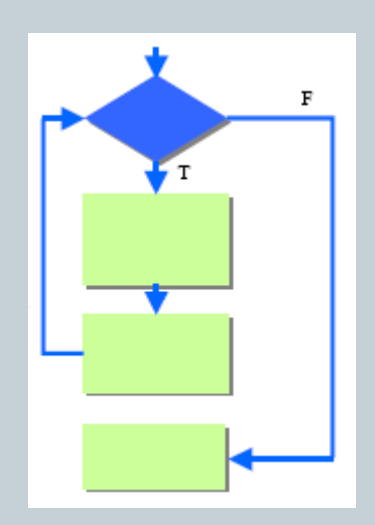

回中學運算思維教材及評量工具之開發及推廣

## 單元一入門課程--簡單智慧裝置

## 活動一:居家自動照明

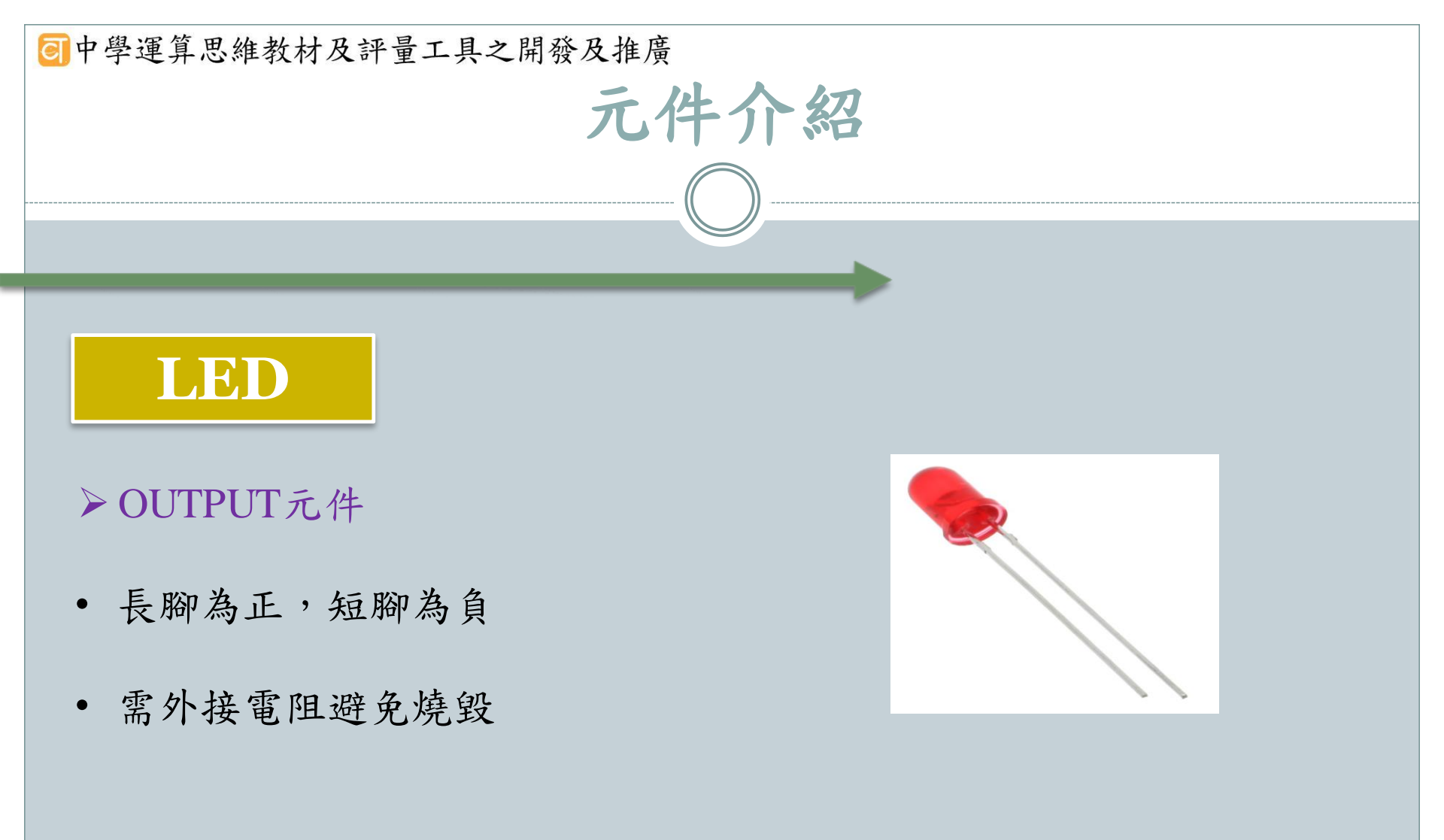

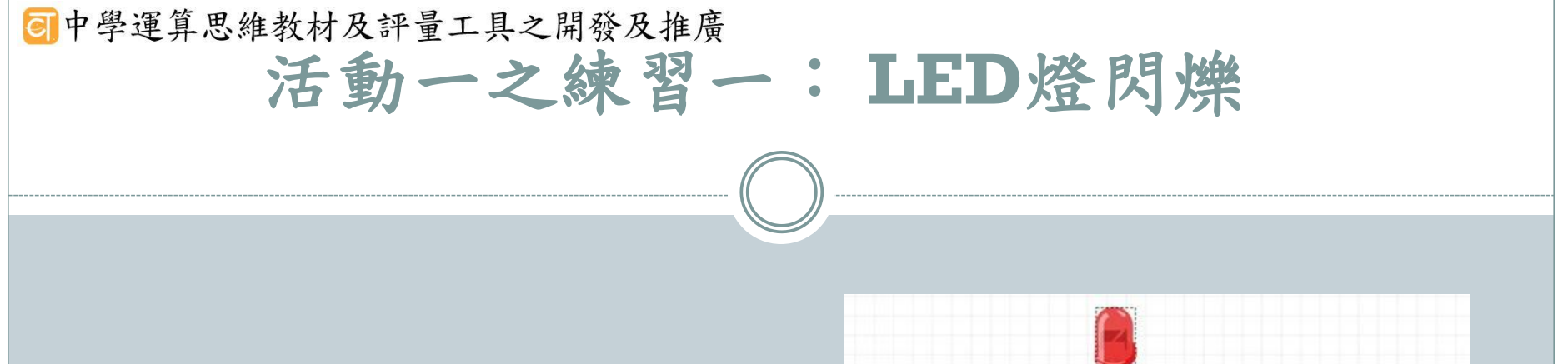

- 讓一顆燈號閃爍,每隔一秒切 換一次燈號。
- 把 LED 接到 Arduino 板子上,
   LED 長腳(陽極)接到 pin13,
   短腳(陰極)接到 GND

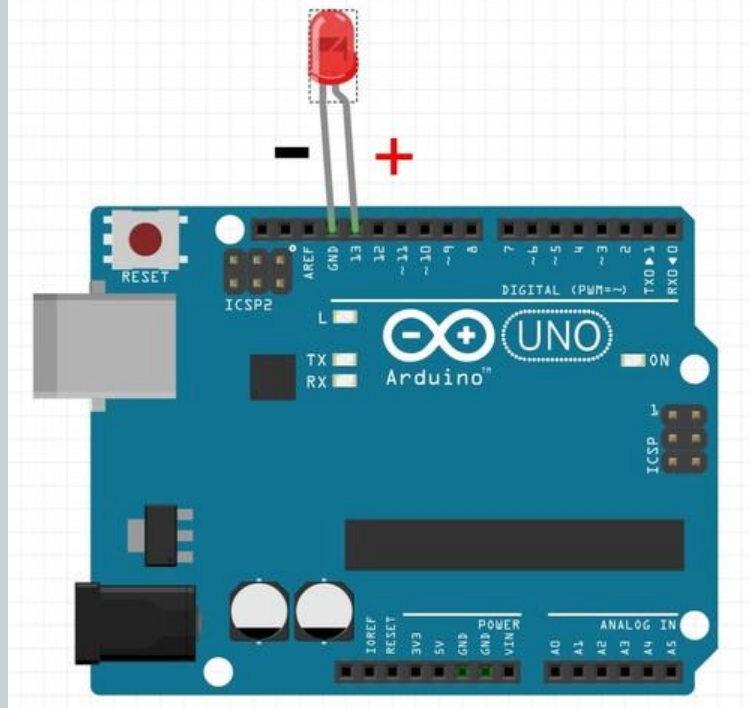

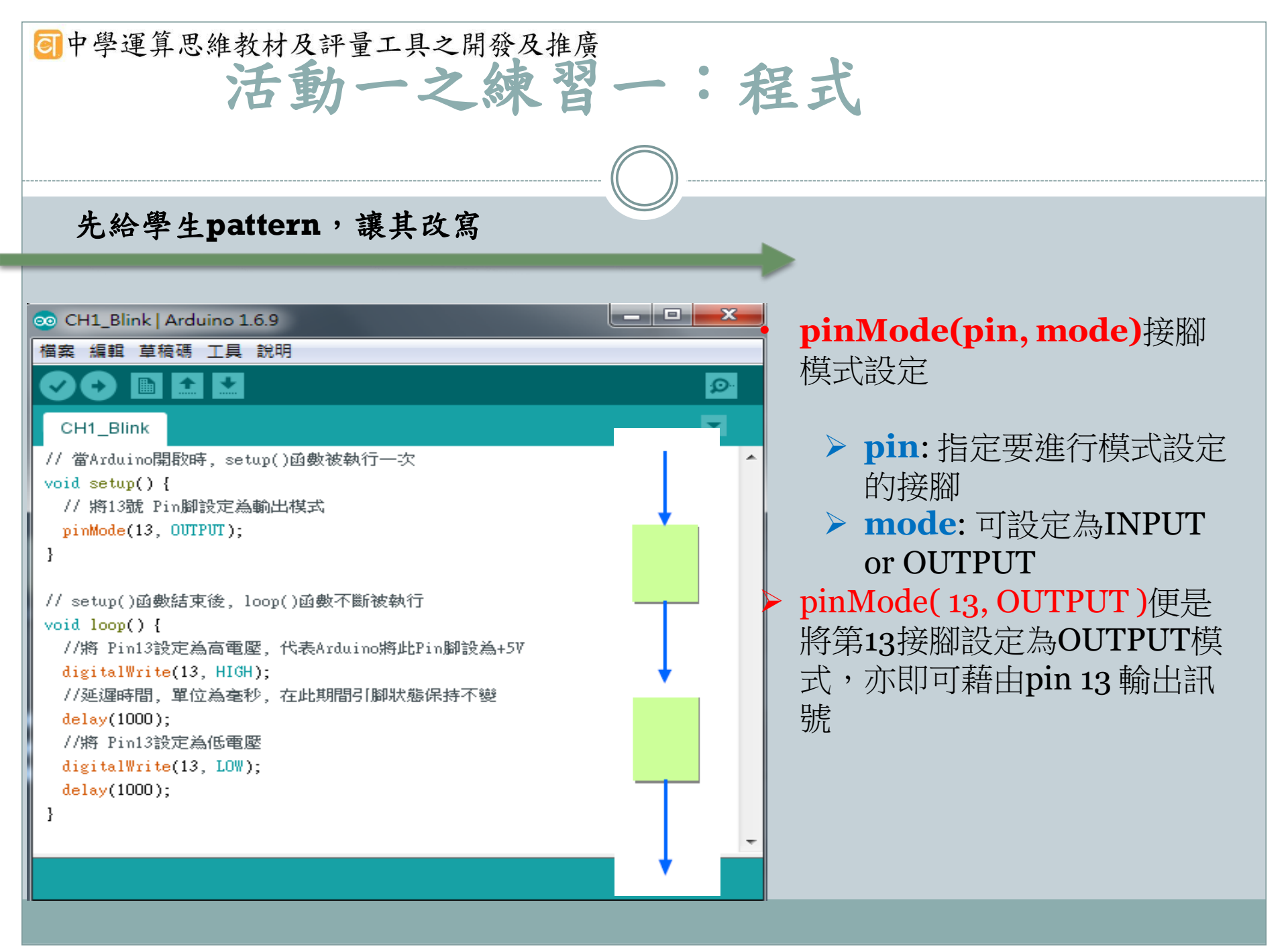

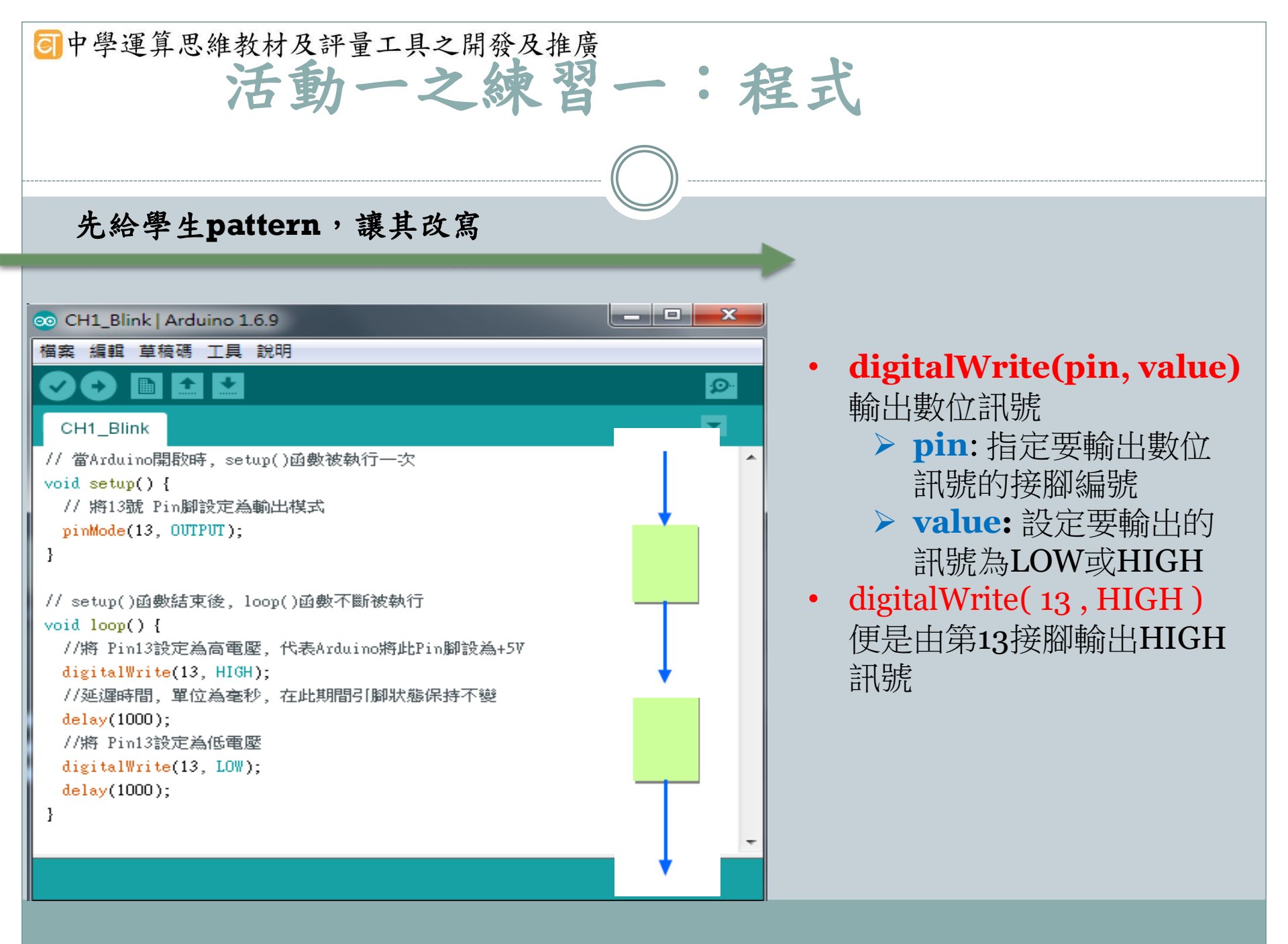

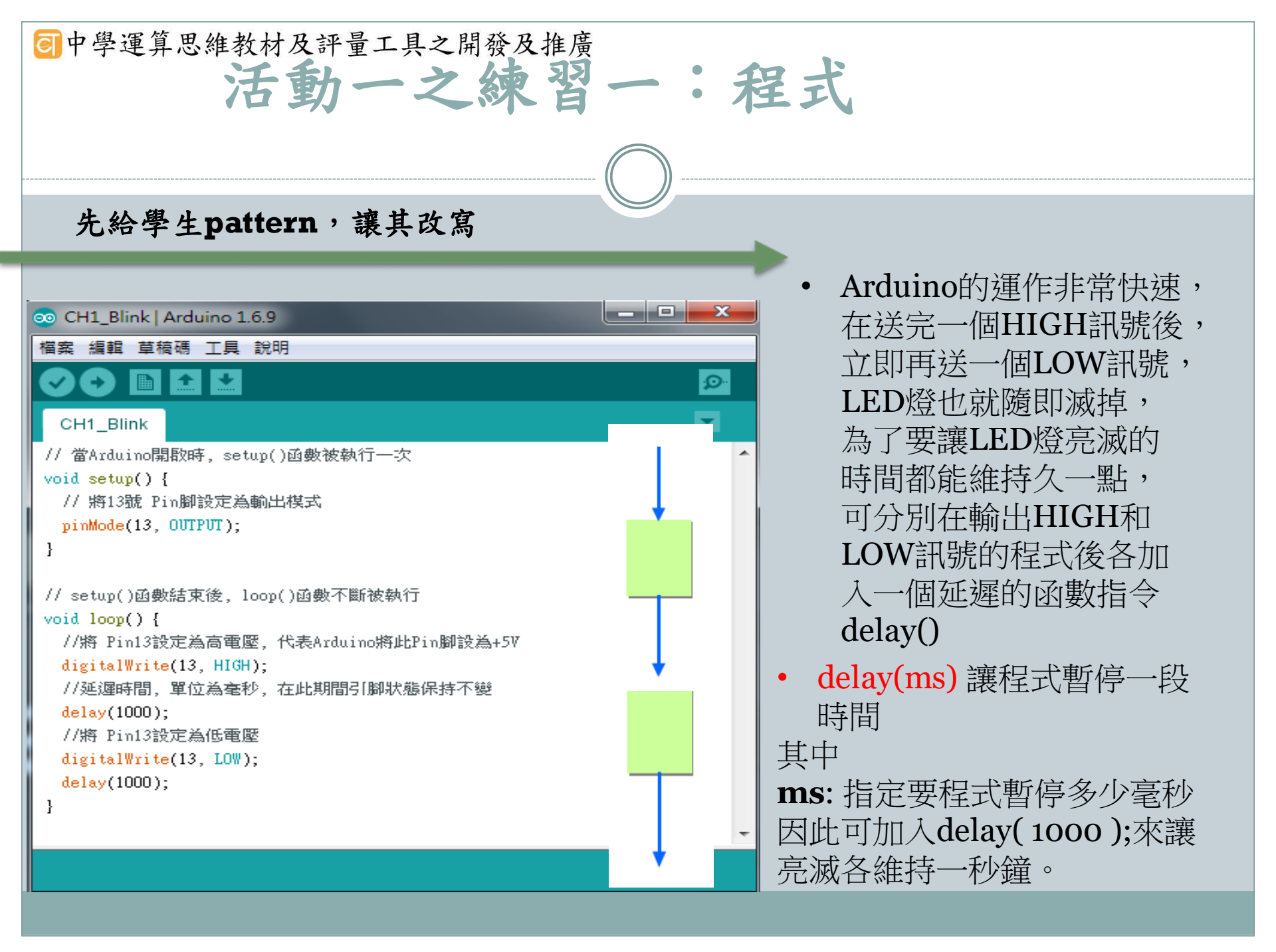

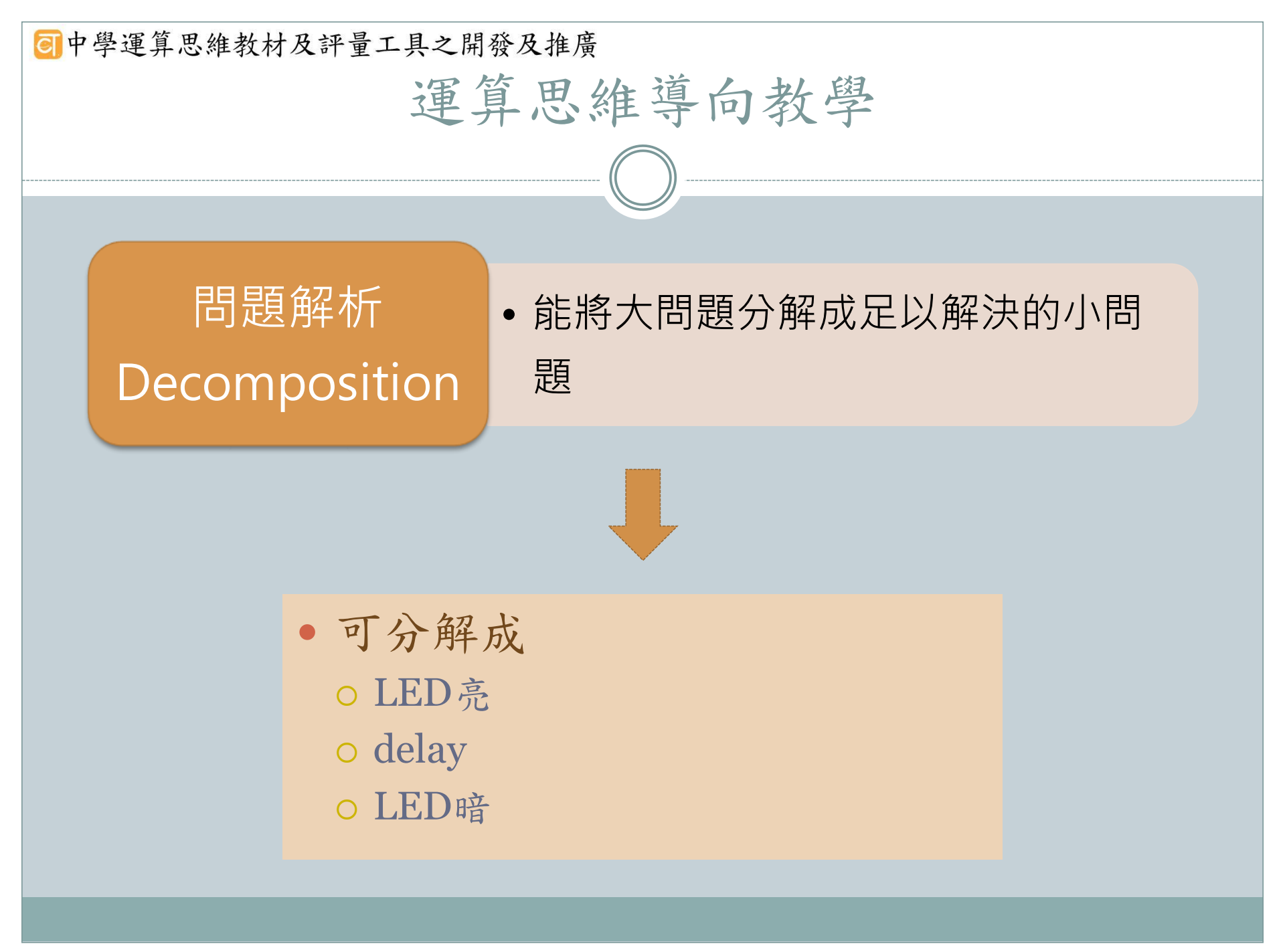

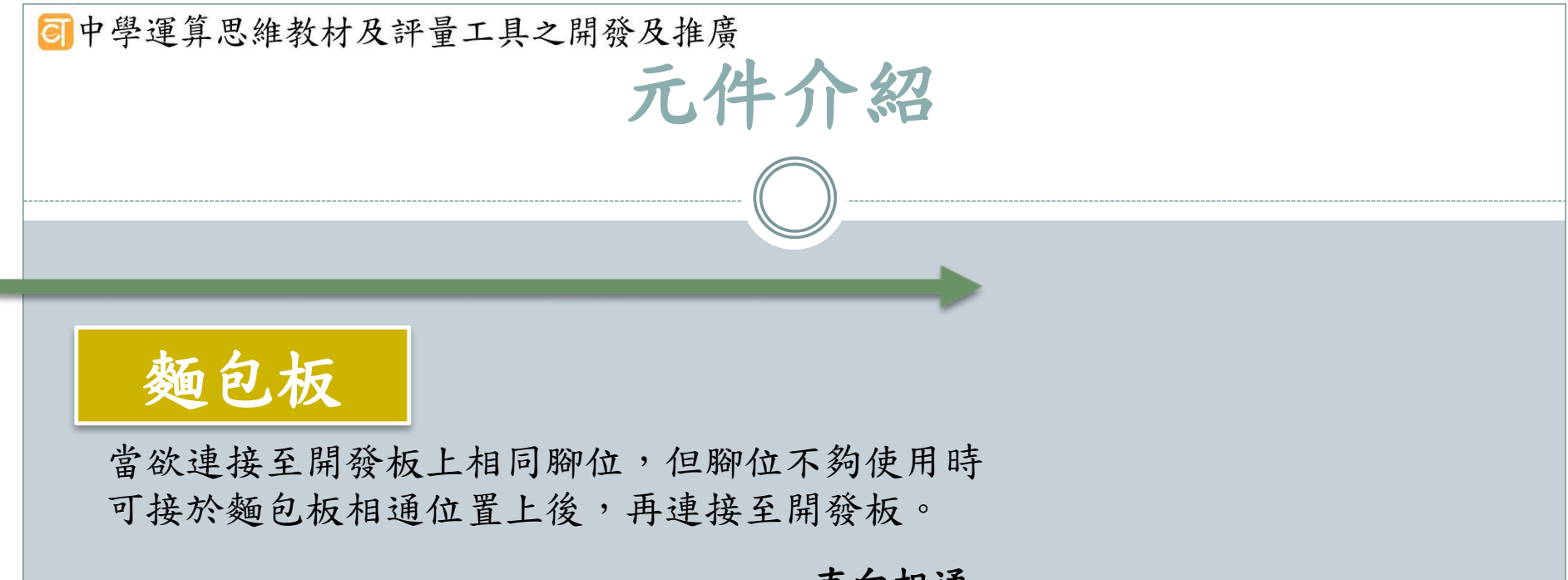

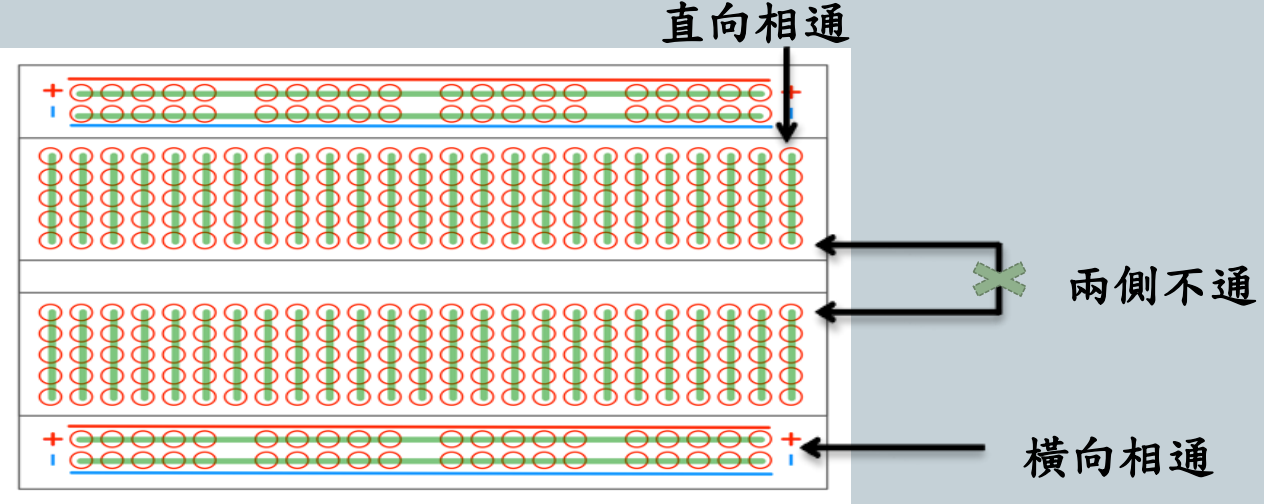

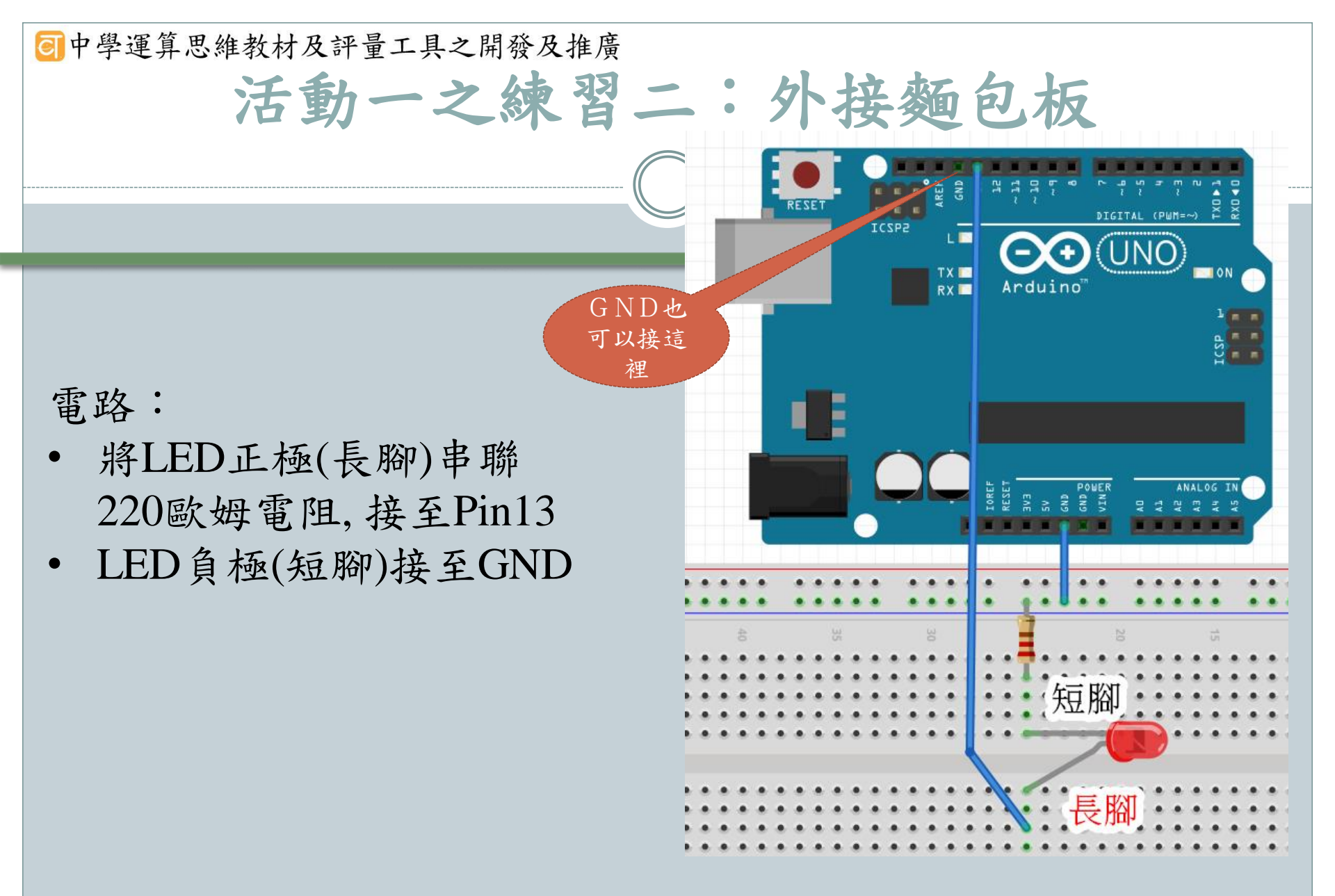

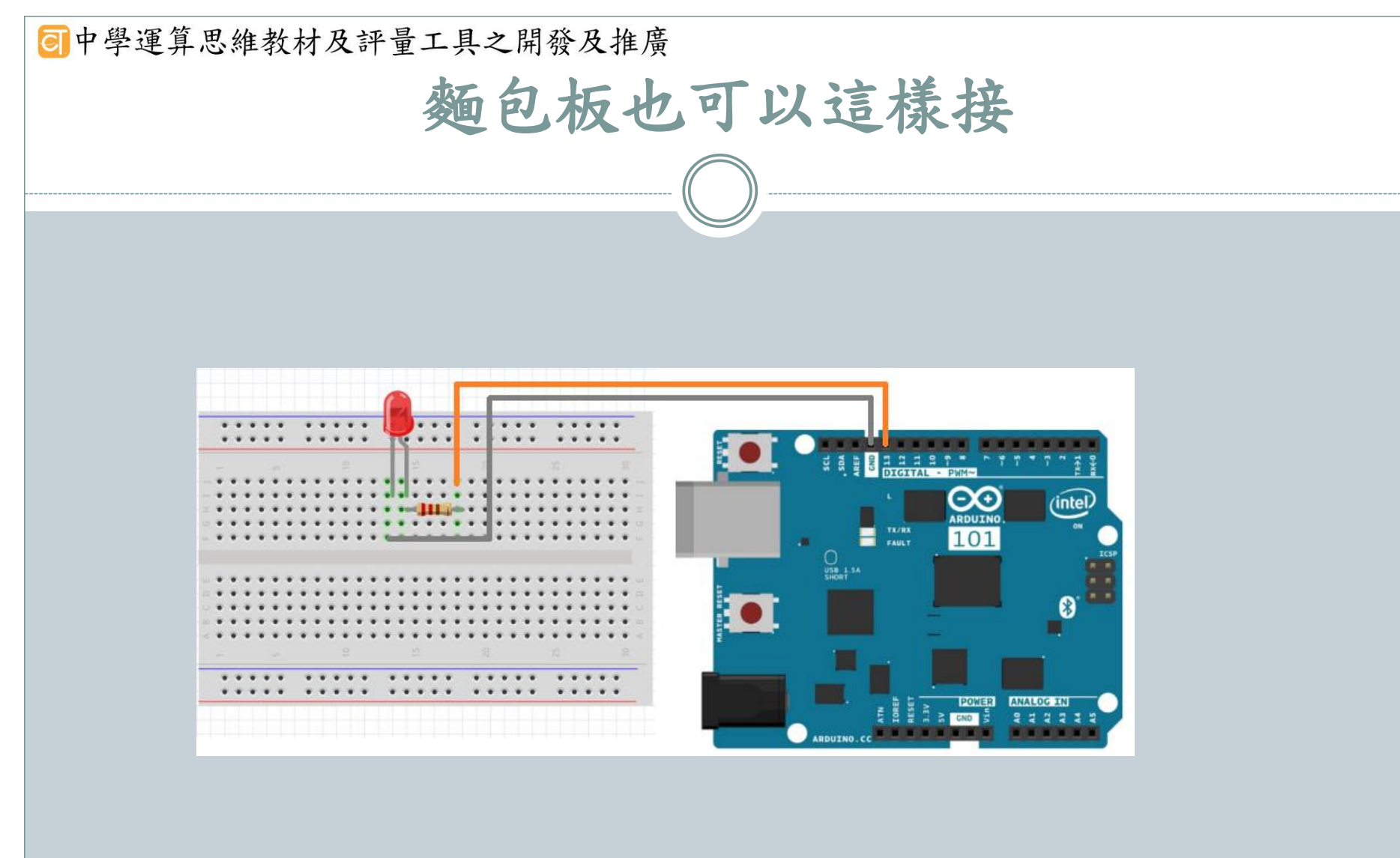

#### 可中學運算思維教材及評量工具之開發及推廣

1.改變LED燈頻率 2.請加入另一個LED燈(或兩個) 做出特殊的創意表現

• 設置紅綠燈系統

(綠燈1秒>黃燈1秒>紅燈1秒) [綠燈]亮一秒,然後熄滅 [黃燈]亮一秒,然後熄滅 [紅燈]亮一秒,然後熄滅

• 設置紅綠燈系統

(綠燈5秒>黃燈2秒>紅燈3秒)

• 綠、黃、紅LED輪流亮, 黃燈要閃爍

(綠燈亮三秒,黃燈閃爍,每閃 一次是0.1秒,紅燈亮三秒

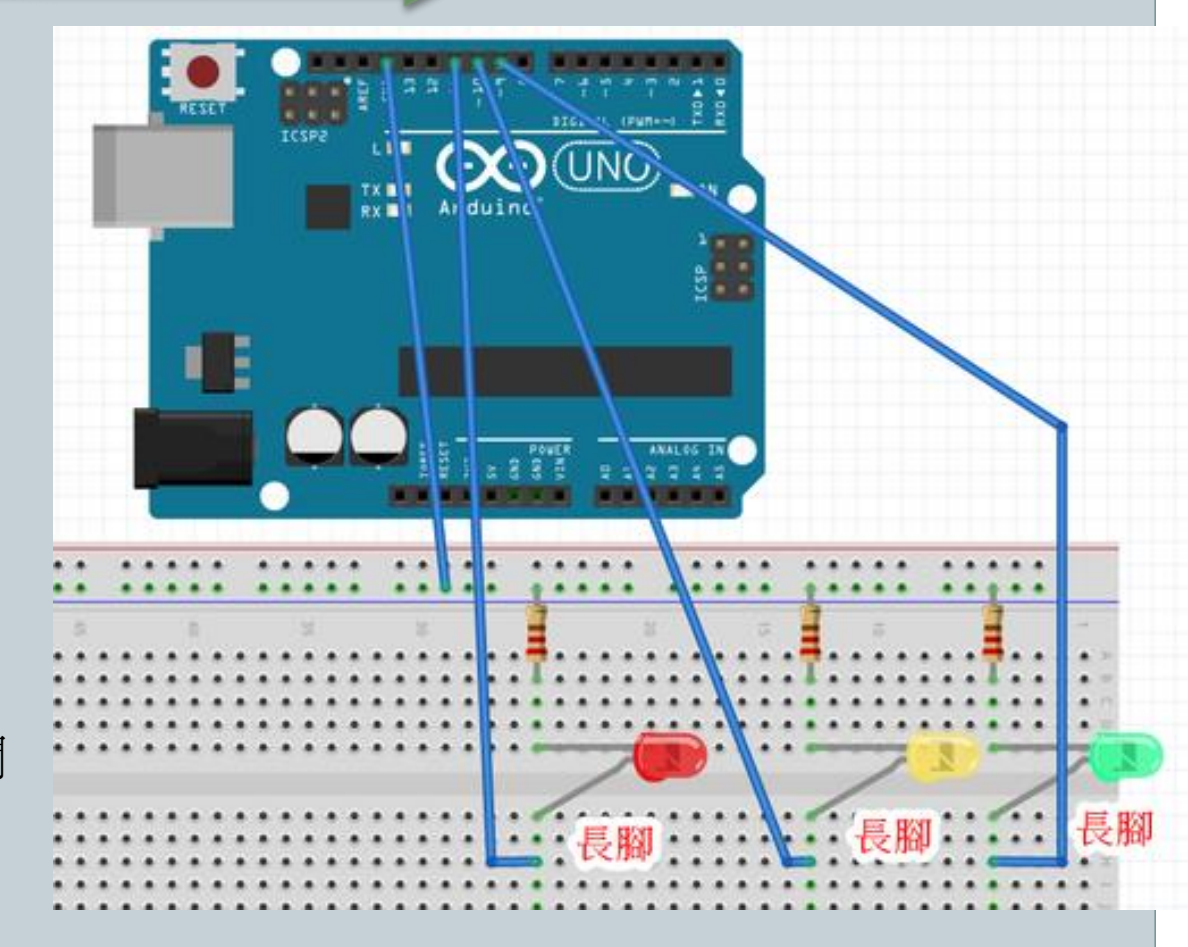

延伸練習

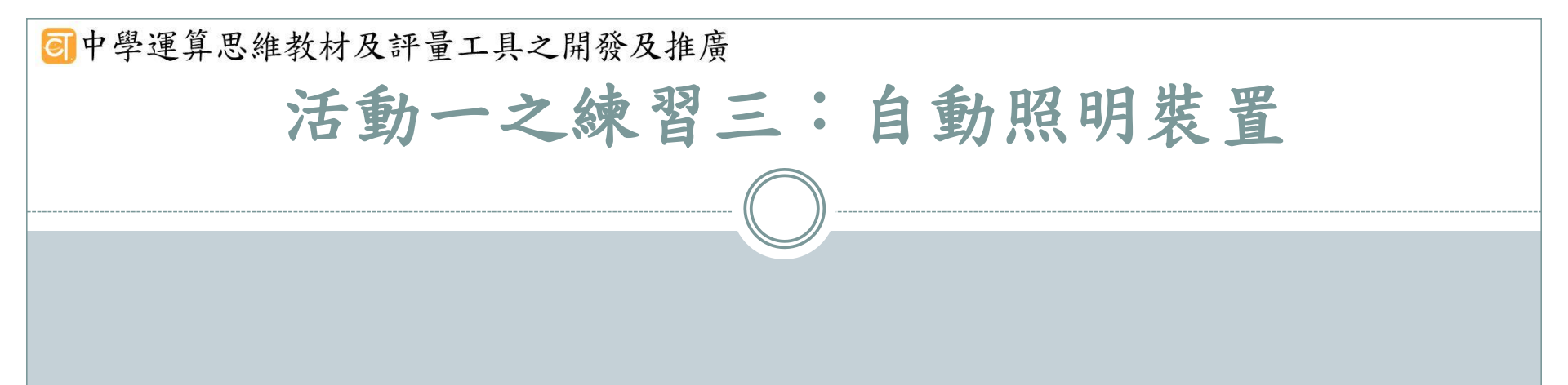

□感應亮燈

○ 當有人靠近時,就會自動亮燈,人離開後燈就自動熄滅

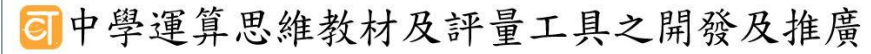

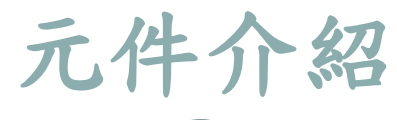

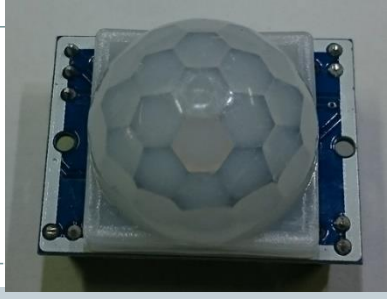

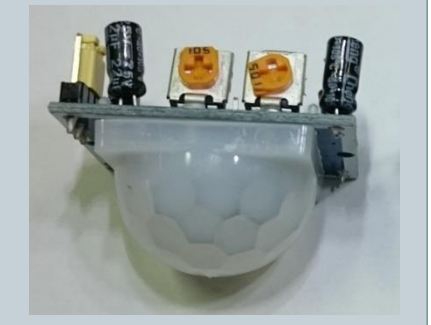

## HC-SR501 人體紅外線模組

□ 紅外線動作感測器 (Passive Infrared Sensor) 又稱為(PIR Motion Sensor)

- 屬於被動式的紅外線裝置
  - 感應器本身不會發射紅外線光束
- 原理就是利用物體發射出來的紅外線的變化,來感應物體的移動

 ● 一般利用人體會發出紅外線的特性,常用來當作感應人體的感測器。

 ■用於防盜系統

•如有人入侵屋內便響警報的紅外警報器
 □用於自動照明裝置

如玄關、走廊、樓梯間或車庫門口等不常有人走動的的地方,將紅外線
 感應器和燈具裝在這些地方,只要有人靠近就會自動開燈照明,人離開
 後就自動關燈省電。

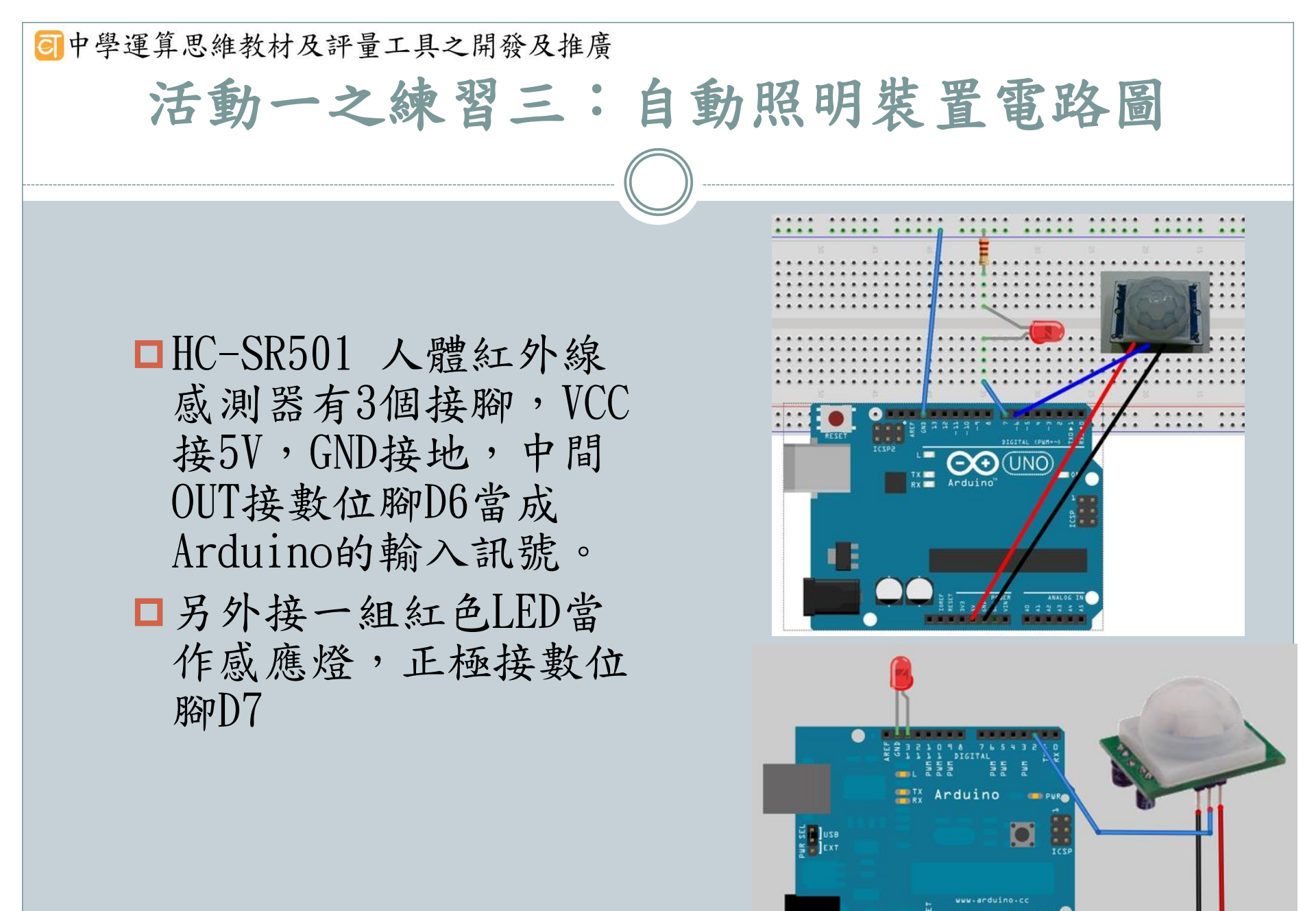

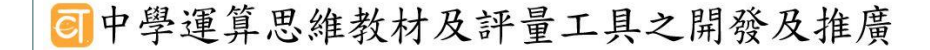

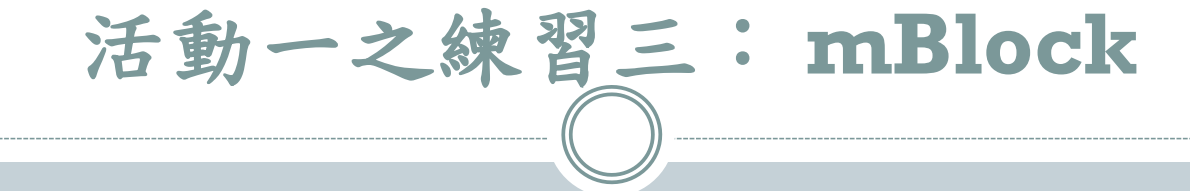

- □當感測器感應到有人經過時,數位腳位D2會出 現高電位(數值1),這時就讓數位腳位D13變成高 電位,紅色LED亮起來。
- □沒有人時,感測器沒有感應,數位腳位D13會維持低電位,紅色LED就不會亮。

#### 同中學運算思維教材及評量工具之開發及推廣

 所謂變數即是一塊預先保留的記憶體空間,可在程式 執行過程中,將資料或運算的結果儲存起來,供程式 後續處理之用

變數

- 變數在使用前必須先進行宣告,包括設定變數的名稱、
   設定變數的資料型態,以及設定變數的初始值等
- 變數宣告語法:
  - 資料型態變數名稱;
    - × 如: int score;
  - 資料型態變數名稱=初始值;
    - × 4<sup>□</sup> : int score = 70 ;

```
回中學運算思維教材及評量工具之開發及推廣
                                程式--變數
 01 /*
 02 PIR("Passive Infrared Sensor") Motion Sensor,
     紅外線動作感測器,或稱人體紅外線感測器
 03
 04
 05
 06 [const int PIRSensor = 2; // 紅外線動作感測器連接的腳位
    const int ledPin = 13; // LED 腳位
 07
 08
    int sensorValue = 0;     // 紅外線動作感測器訊號變數
 09
 10
    void setup() {
 11
 12
    pinMode(PIRSensor, INPUT);
      pinMode(ledPin, OUTPUT);
 13
 14
 15
 16 void loop(){
     // 讀取 PIR Sensor 的狀態
 17
 18
     sensorValue = digitalRead(PIRSensor);
 19
 20
     // 判斷 PIR Sensor 的狀態
     if (sensorValue == HIGH) {
 21
 22
        digitalWrite(ledPin, HIGH); // 有人, 開燈
 23
      }
 24
      else {
        digitalWrite(ledPin, LOW); // 沒人, 關燈
 25
 26
      }
 27 }
```

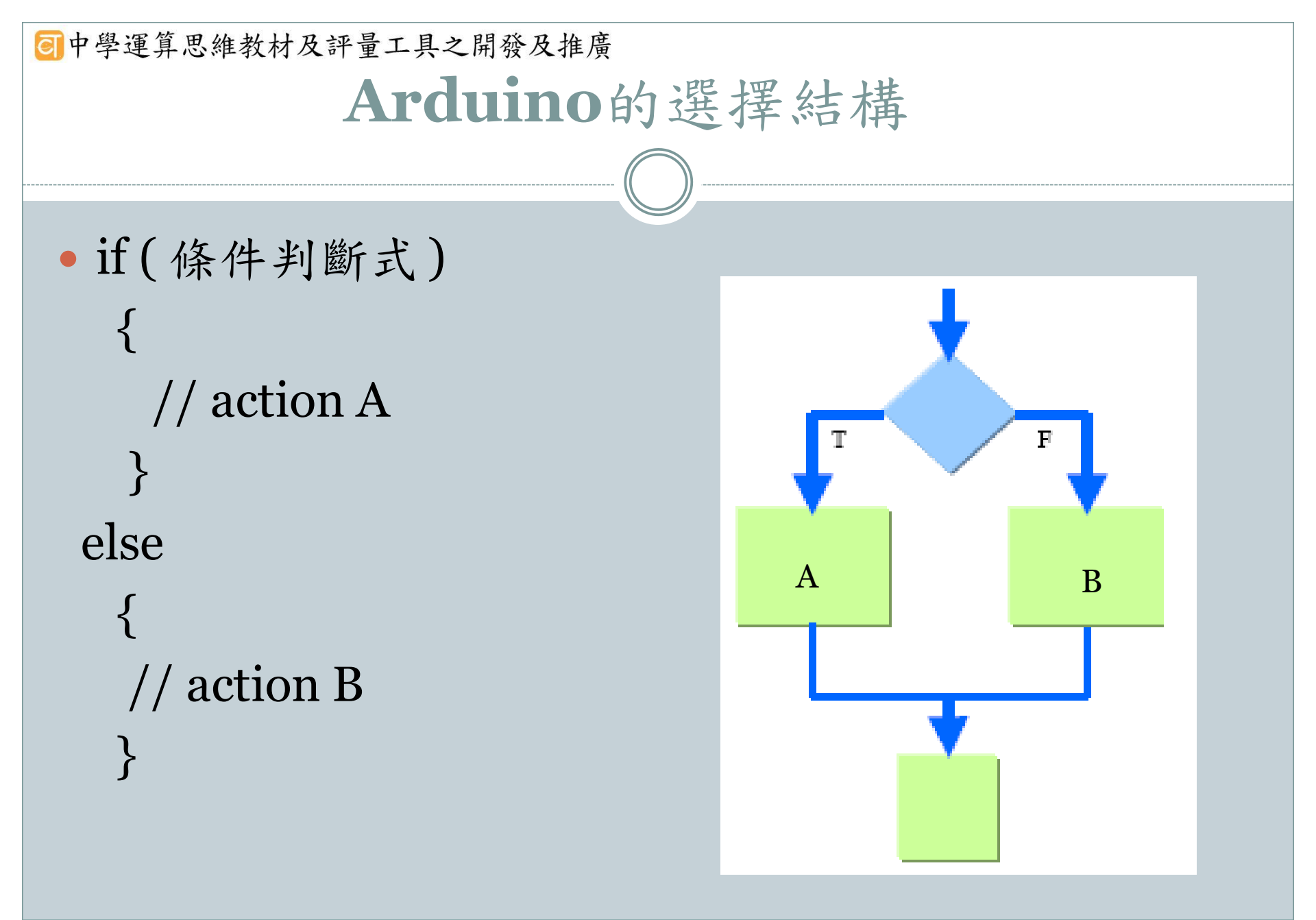

### 可中學運算思維教材及評量工具之開發及推廣

### Arduino的選擇結構

### • 關係運算子

- ○== 左邊的值等於右邊的值
- 0!= 左邊的值不等於右邊的值
- > 左邊的值大於右邊的值
- ○>= 左邊的值大於或等於右邊的值
- < 左邊的值小於右邊的值
- <= 左邊的值小於或等於右邊的值</p>

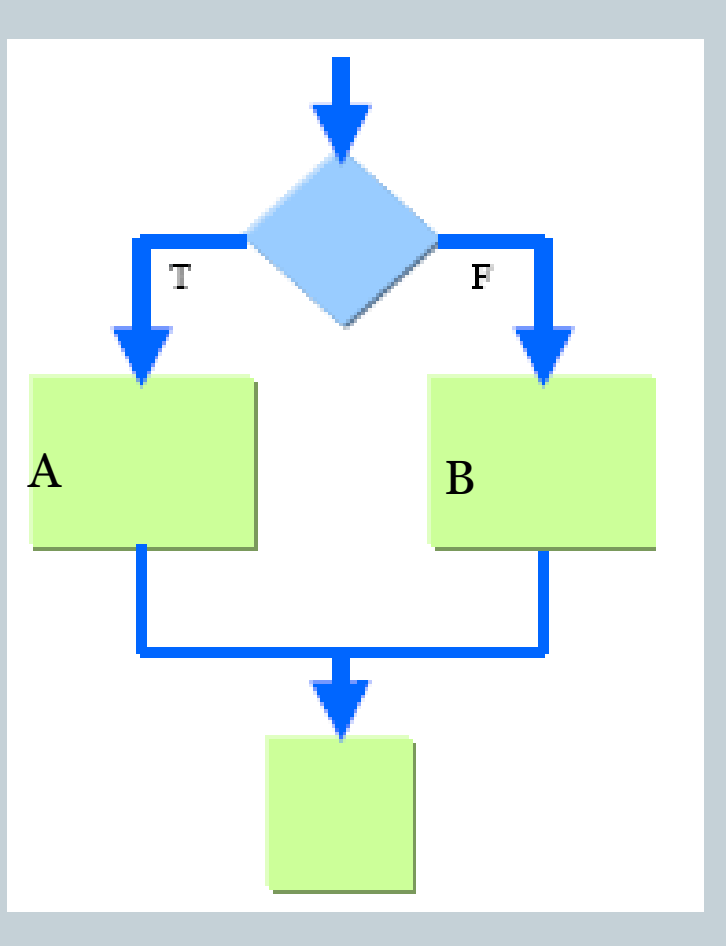

| 可中學運算思維教材及評量工具之開發及推廣 |                                                               |                |  |
|----------------------|---------------------------------------------------------------|----------------|--|
|                      | 程式                                                            |                |  |
|                      |                                                               |                |  |
|                      |                                                               |                |  |
| 01                   | /*                                                            |                |  |
| 02                   | PIR("Passive Infrared Sensor") Motion Sensor,                 | I              |  |
| 03                   | &」外線動作感測器,或構入體紅外線感測器<br>*/                                    |                |  |
| 05                   | · · · · · · · · · · · · · · · · · · ·                         |                |  |
| 06                   | <b>const int</b> PIRSensor = 2; // 紅外線動作感測器連接的腳位              |                |  |
| 07                   | const int ledPin = 13; // LED 腳位                              | TF             |  |
| 09                   | int sensorValue = 0; // 紅外線動作威測器訊號變數                          | <b>T A T A</b> |  |
| 10                   |                                                               |                |  |
| 11                   | <pre>void setup() {</pre>                                     |                |  |
| 12                   | pinMode(PIRSensor, INPUI);                                    |                |  |
| 14                   | }                                                             |                |  |
| 15                   |                                                               |                |  |
| 16                   | void loop(){                                                  |                |  |
| 1/                   | // 讀取 PIK Sensor 的狀態<br>sensonValue - digitalRead(PIRSenson): |                |  |
| 19                   | Sensor value - digital Read (Findensor),                      |                |  |
| 20                   | // 判斷 PIR Sensor 的狀態                                          |                |  |
| 21                   | if (sensorValue == HIGH) {                                    |                |  |
| 22                   | aigitaiwrite(ledPin, HiGH); // 有人,南煊                          |                |  |
| 24                   | else {                                                        |                |  |
| 25                   | digitalWrite(ledPin, LOW); // 沒人,關燈                           |                |  |
| 26                   | ×+                                                            |                |  |
| 27                   | 3                                                             |                |  |

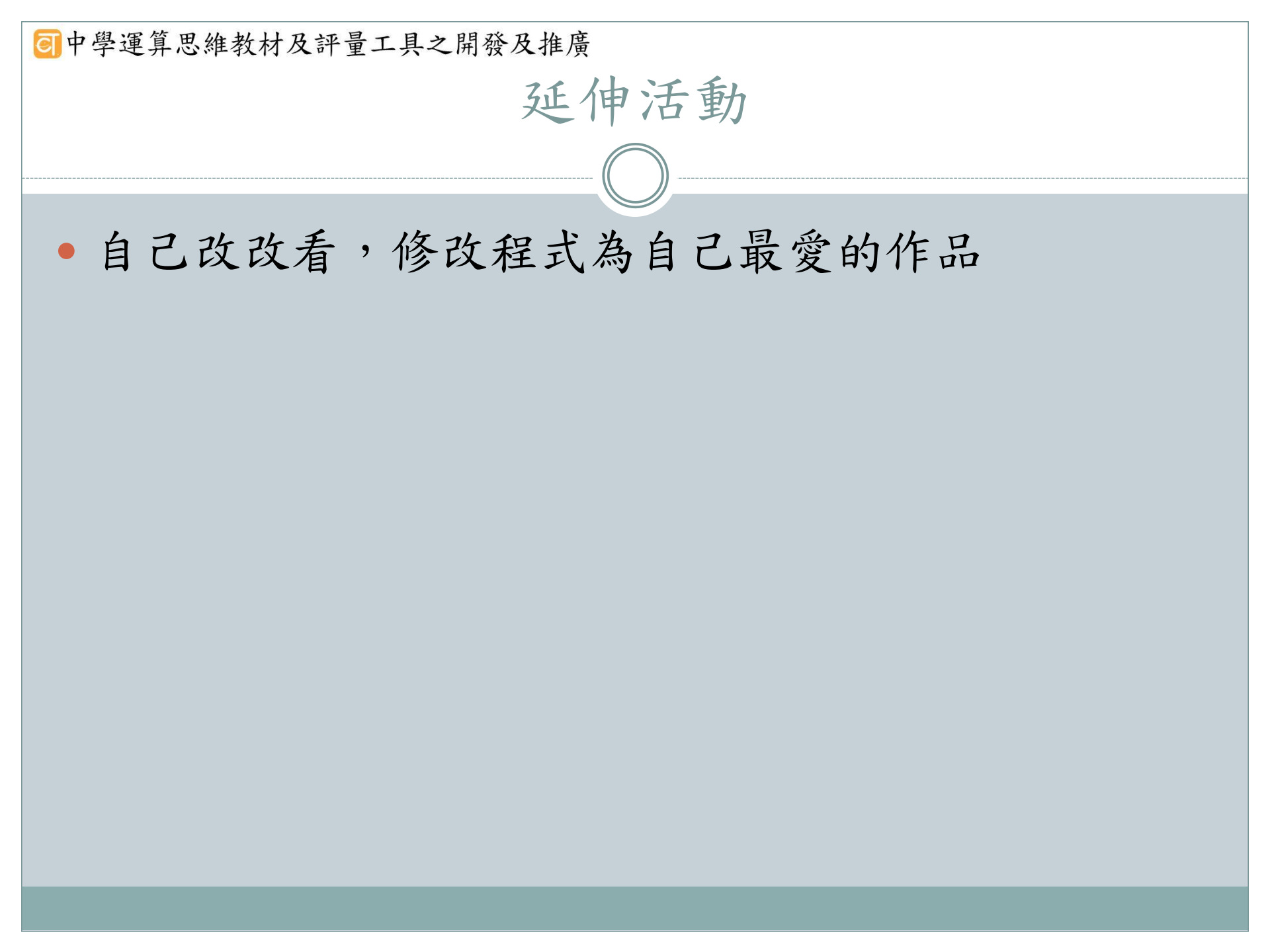